# GP 无线 WIFI 打印机安装使用手册

#### GP 无线 WIFI 打印机参数功能介绍:

可用Web 浏览器进行参数设定。 支持点对点(TCP、UDP)和broadcast(仅UDP)。 支持WLAN 基础网(Infra)、自组网(Ad-Hoc)。 支持WLAN 安全(WEP64、WEP128、WPA-Personal、WPA2-Personal、TKIP、AES)。 内置 AP、Ad-Hoc 搜索功能(site survey 功能)。 支持 2.4G 无线网络(1-13信道可选)IEEE802.11b(11Mbps),IEEE802.11g(54Mbps),IEEE802.11n(72Mbps)。 接收信号强度大于-35db(72Mbps)。 支持 AP (Access Point)路由和 STA (Station)两种模式,用户可以通过网页选择不同模式。 AP 模式:笔记本,手机,平板等无线终端可以直接搜索并连接到打印机。 STA 模式:此模式打印机可以直接连接到路由器(可实现无线打印机共享打印功能)

#### GP 无线 WIFI 打印机使用设置步骤:

#### 一. AP (Access Point) 模式设置方法

1. 请将纸卷放置打印机内部并开启打印机电源,使用可以接收无线 WIFI 的笔记本电脑设置电脑 IP 为自动获取 状态。

|            | tet ww           | (TGF/ IF         |                |                |             |              | <u>(1</u> ) |
|------------|------------------|------------------|----------------|----------------|-------------|--------------|-------------|
| 『规         | 备用配置             |                  |                |                |             |              |             |
| 如果M<br>您需到 | 网络支持此巧<br>要从网络系约 | 力能,则可以<br>充管理员处系 | 以获取自国<br>法得适当的 | 力指派的<br>り IP も | )IP ì<br>智。 | <b>殳置。</b> 了 | 否则,         |
| ا 📀        | 自动获得 IF          | 地址(0)            |                |                |             |              |             |
| 01         | 使用下面的            | IP 地址(S)         | :              |                |             |              |             |
| IP         | 地址(I):           |                  |                | 14             | - 12        | 2            |             |
| 子師         | 网掩码 (U):         |                  |                | at             |             | .+.          |             |
| 默          | 人网关(血):          |                  |                | - 19-          | - 29        | - 97         |             |
| 0          | 自动获得 DN          | IS 服务器地          | 址(18)          |                |             |              |             |
| 01         | 使用下面的            | DNS 服务器          | 地址(E):         |                |             |              |             |
| 首)         | 先 DNS 服务         | 器(12):           |                | - 14           | 14          | 1            |             |
| 备月         | 用 DNS 服务         | 器(A):            |                | 71             | UT.         | 17           |             |
|            |                  |                  |                |                |             | 高级           | tw          |
|            |                  |                  |                |                |             |              |             |

2. 搜索当前无线网络,查找到"Printer"打印机设备,点击"连接"连接到打印机。

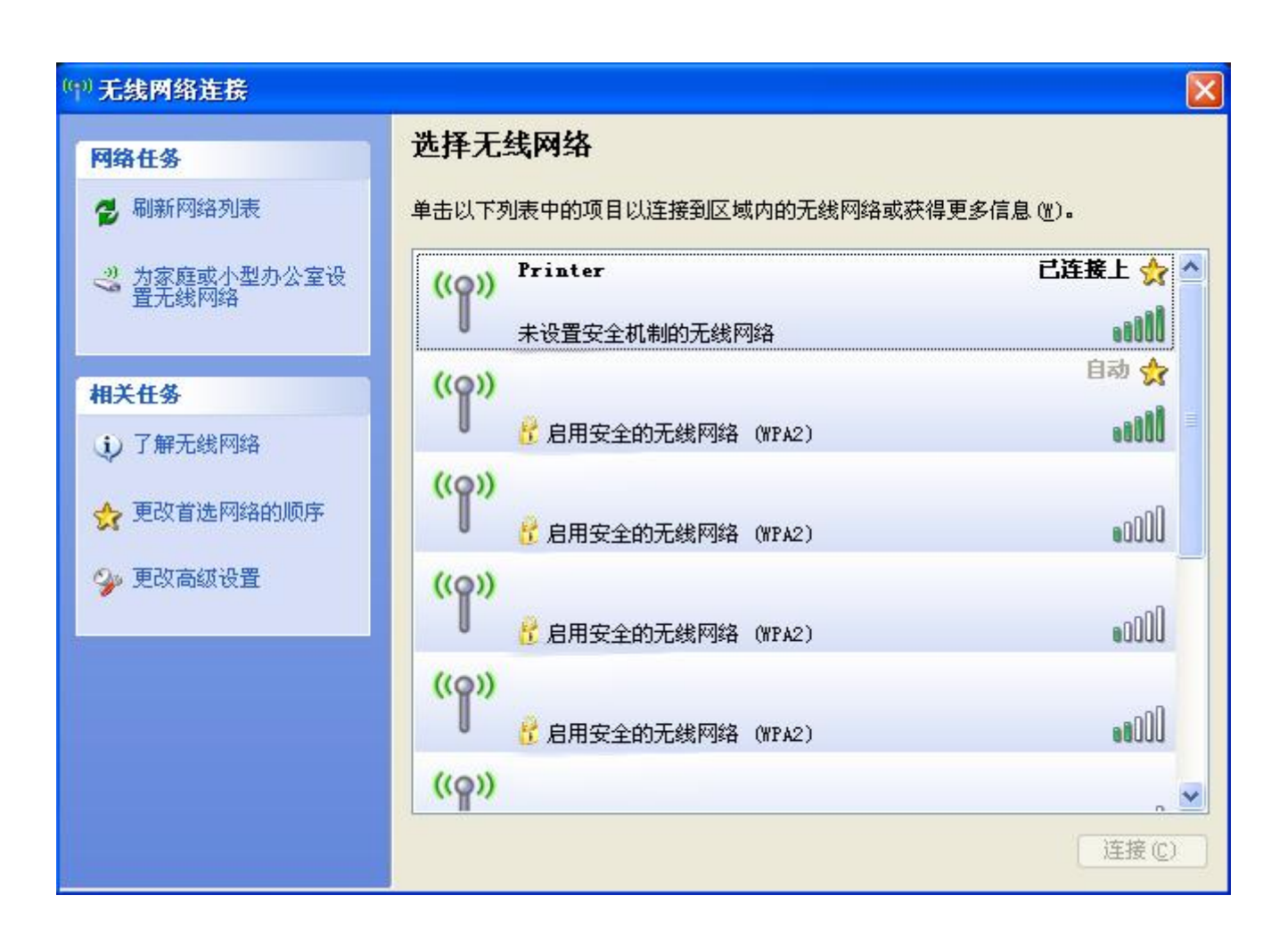

3. 我的电脑-》控制面板-》打印机和传真,找到已经安装好 GP-80160II 打印机驱动程序,右击选择"属性"。

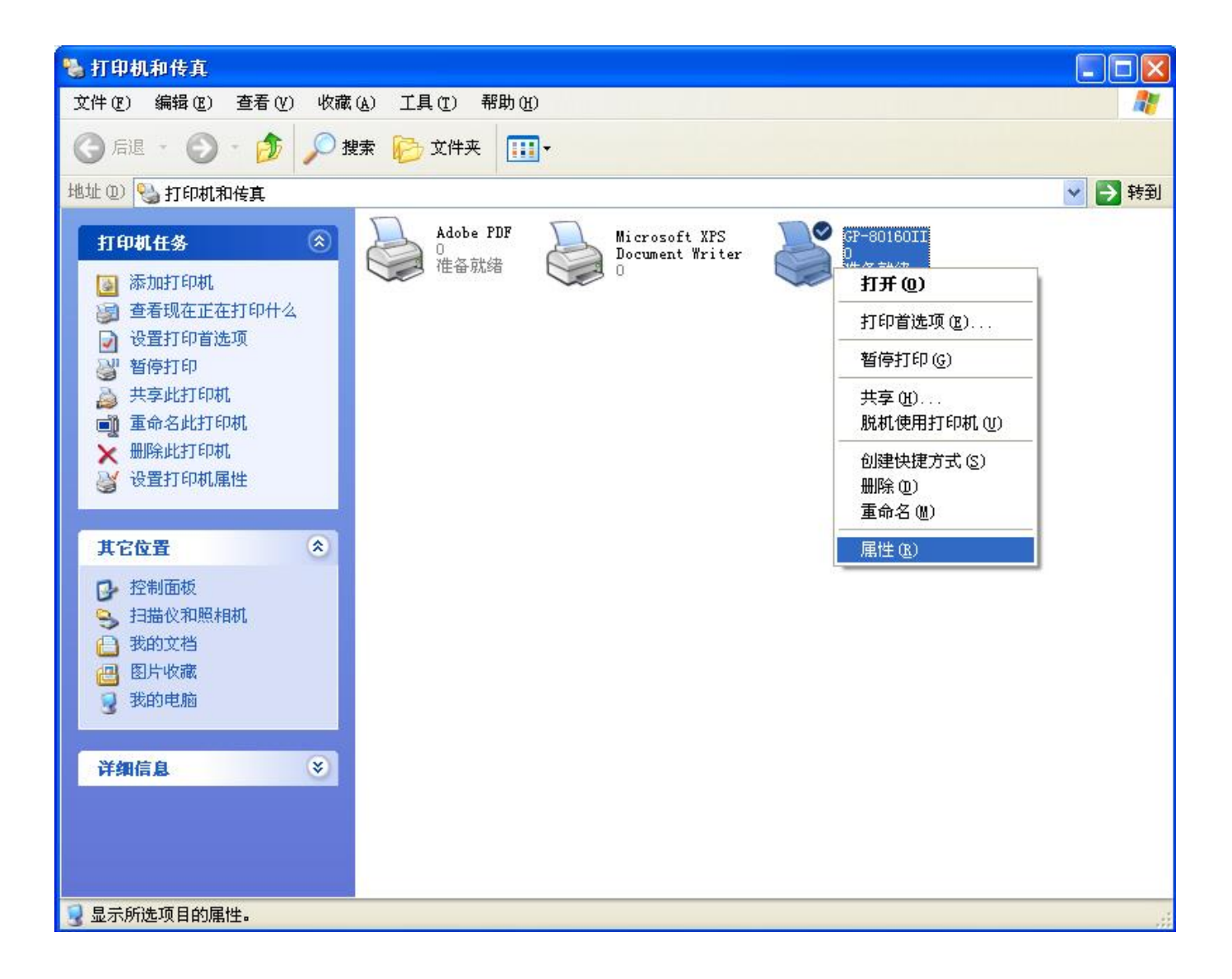

4. 选择"端口",然后点击"添加端口"。

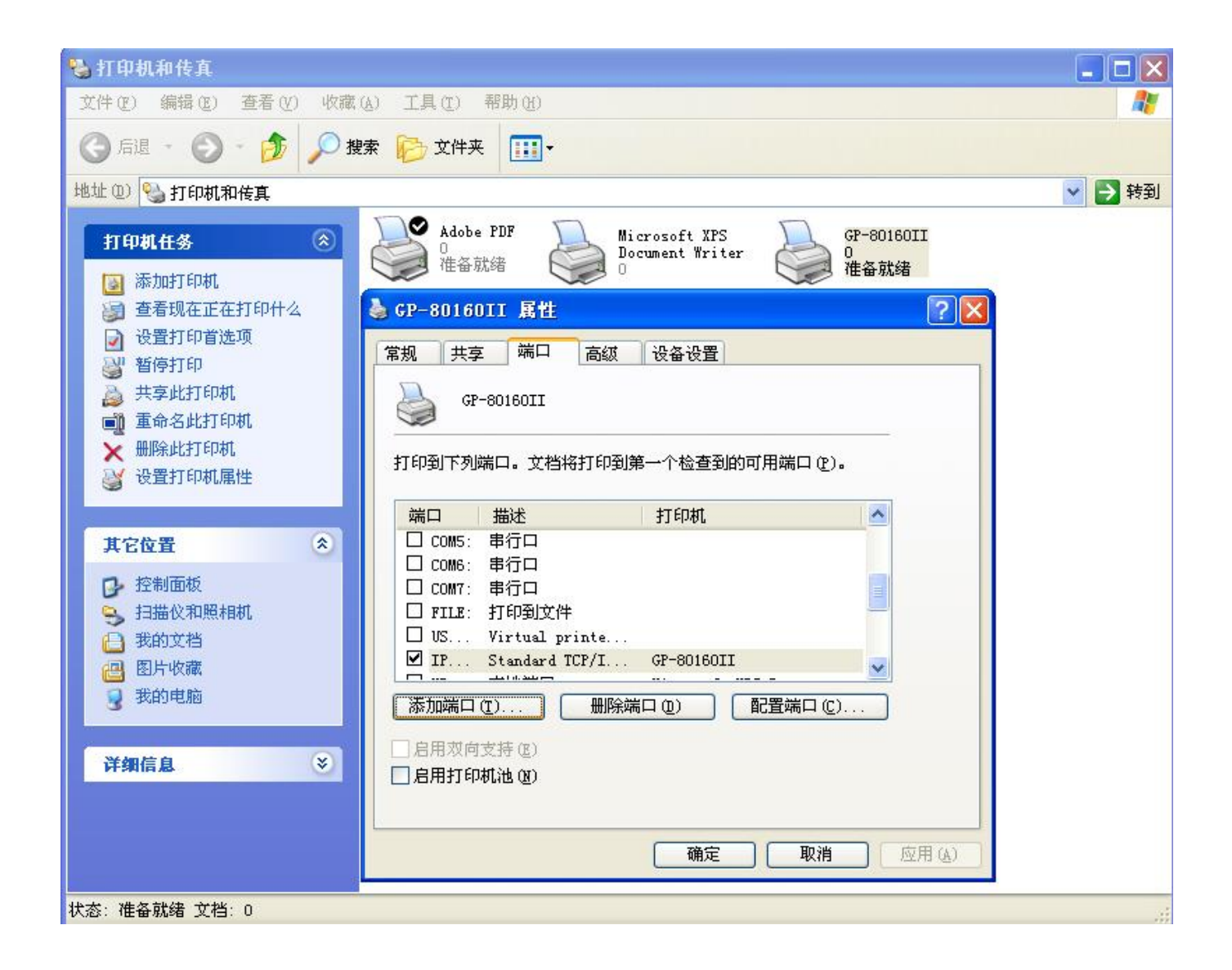

### 5. 选择 "Standard TCP/IP Port",并点击"新端口"。

| 🍓 打印机和传真                              |                                        |
|---------------------------------------|----------------------------------------|
| 文件(2) 编辑(2) 查看(V) 收藏(A) 工具            | 打印机端口 ? 🔀 🥂                            |
| 🜀 后退 · 🕥 · 🏂 🔎 搜索 陵                   | 可用的端口类型(A):<br>Adobe PDF Port Monitor  |
| 地址 @) 💁 打印机和传真                        | Local Fort<br>Standard TCF/IP Port     |
| GP-80160II 属性                         | I                                      |
| 常规 共享 端口 高级 设备                        |                                        |
| GP-80160II                            | 新端口类型(M) 新端口(E) 取消                     |
|                                       |                                        |
| 打印到下列端口。文档将打印到                        | 末准 ICP/IP 打甲机端口回导                      |
| □ □ □ □ □ □ □ □ □ □ □ □ □ □ □ □ □ □ □ | <b>要额外端口信息</b> 不能识别设备。                 |
|                                       |                                        |
| □ LF12: 打印机端口 网络                      | 各上没有找到设备。请确定:                          |
| □ COM1: 串行口 1.                        | 设备已打开。                                 |
| ロ COM2: 申行口 2.<br>ロ COM3: 串行口 3.      | 网络己连上。<br>设备配置正确。<br>前一页上的地址正确。        |
|                                       | 果您认为地址不正确,请单击,"上一步",返回到上一页,然后改正地址并在网络上 |
|                                       | 丁另一次搜索。如果您认为地址是正确的,请选择下面的设备类型。<br>3名类型 |
| ☑ 启用打印机池 (图)                          | ◎标准(S) Generic Network Card            |
|                                       | ● 自定义 (2) 设置 (2)                       |
|                                       |                                        |
|                                       |                                        |
|                                       | < 上一步 (b) 下一步 (b) > 取消                 |
|                                       |                                        |
| 状态: 准备就绪 文档: 0                        |                                        |

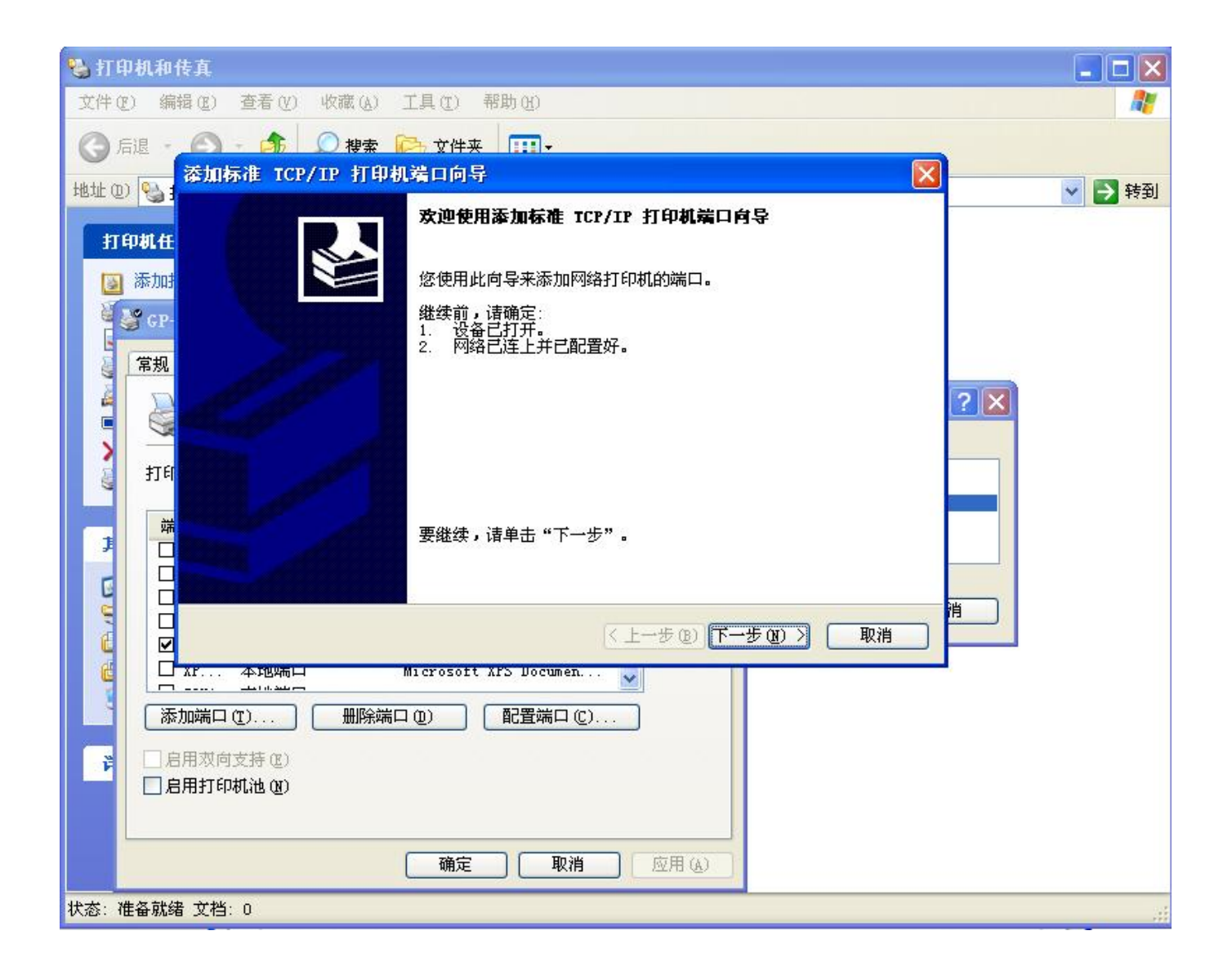

6. 输入打印机默认 IP 地址,并点击下一步。

| 🌯 打印机和传真                                  |     |
|-------------------------------------------|-----|
| 文件 (E) 编辑 (E) 查看 (V) 收藏 (A) 工具 (I) 帮助 (A) | A.  |
| 🕝 后退 - 🕜 - 🍂 💭 搜索 🍋 文件夹 🛄 -               |     |
| → 添加标准 TCP/IP 打印机端口向导                     |     |
|                                           |     |
| ◎ 添加計 輸入打印机名或 IP 地址,以及设备的端口名。             |     |
| [ 常规 打印机名或 IP 地址(A): 192.168.0.1          |     |
| 端口名 (P): IP_192.168.0.1                   | 2 🗙 |
|                                           |     |
| र राग                                     |     |
|                                           |     |
|                                           |     |
|                                           |     |
|                                           | 消   |
|                                           |     |
| I AF ALBAMIN MICROSOFT AFS DOCUMEN        |     |
|                                           |     |
| ■ 启用双向支持(近)                               |     |
| □后用打印刷店図)                                 |     |
| 确定 取消 应用(法)                               |     |
| 状态: 准备就绪 文档: 0                            |     |

7.点击"常规",然后点击"打印测试页"完成打印机安装,如果打印机能打印出测试页,表示已经可以正常使用。

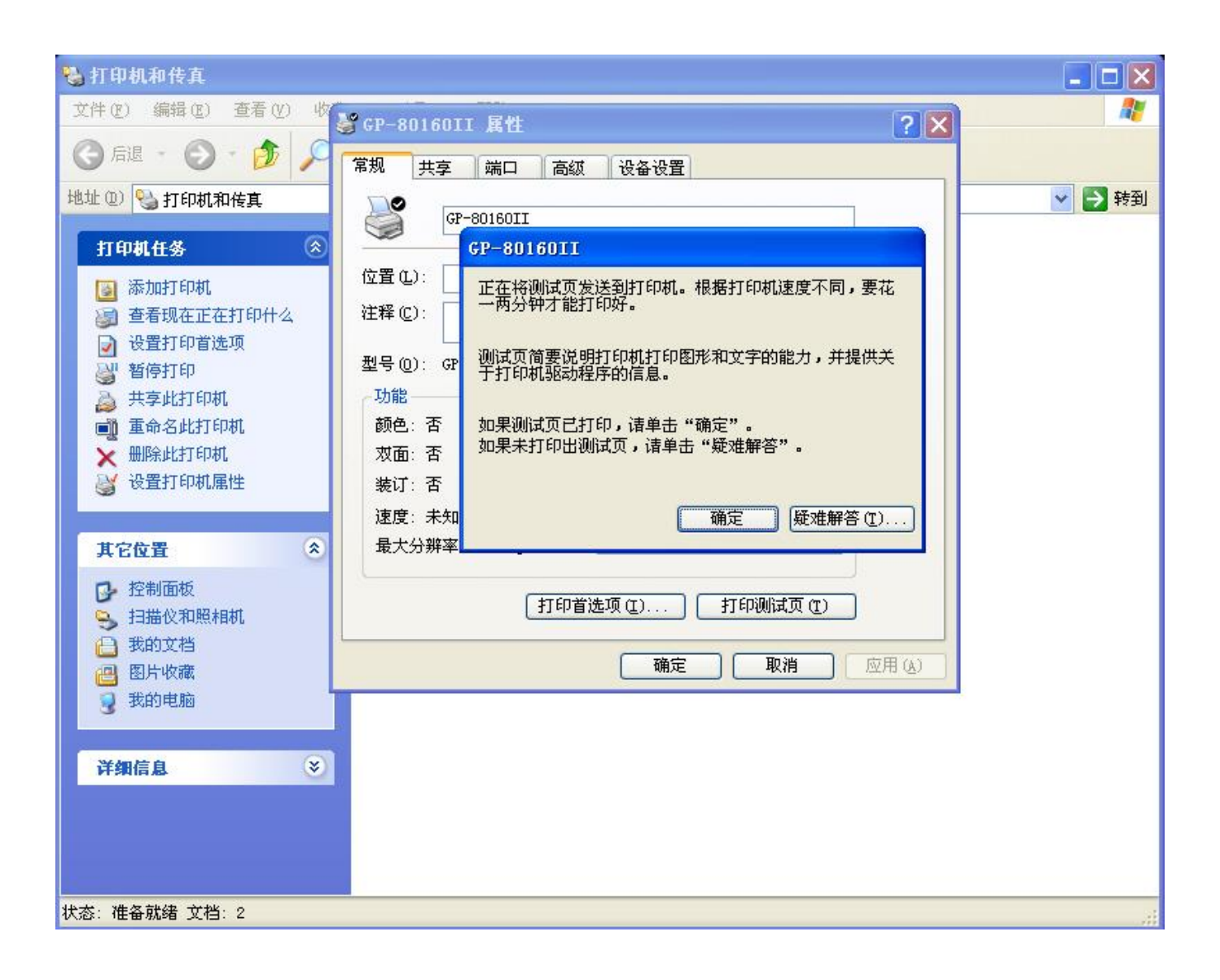

二. STA (Station) 模式设置方法

1. 在 AP 模式下使用笔记本连接到打印机,如下图:

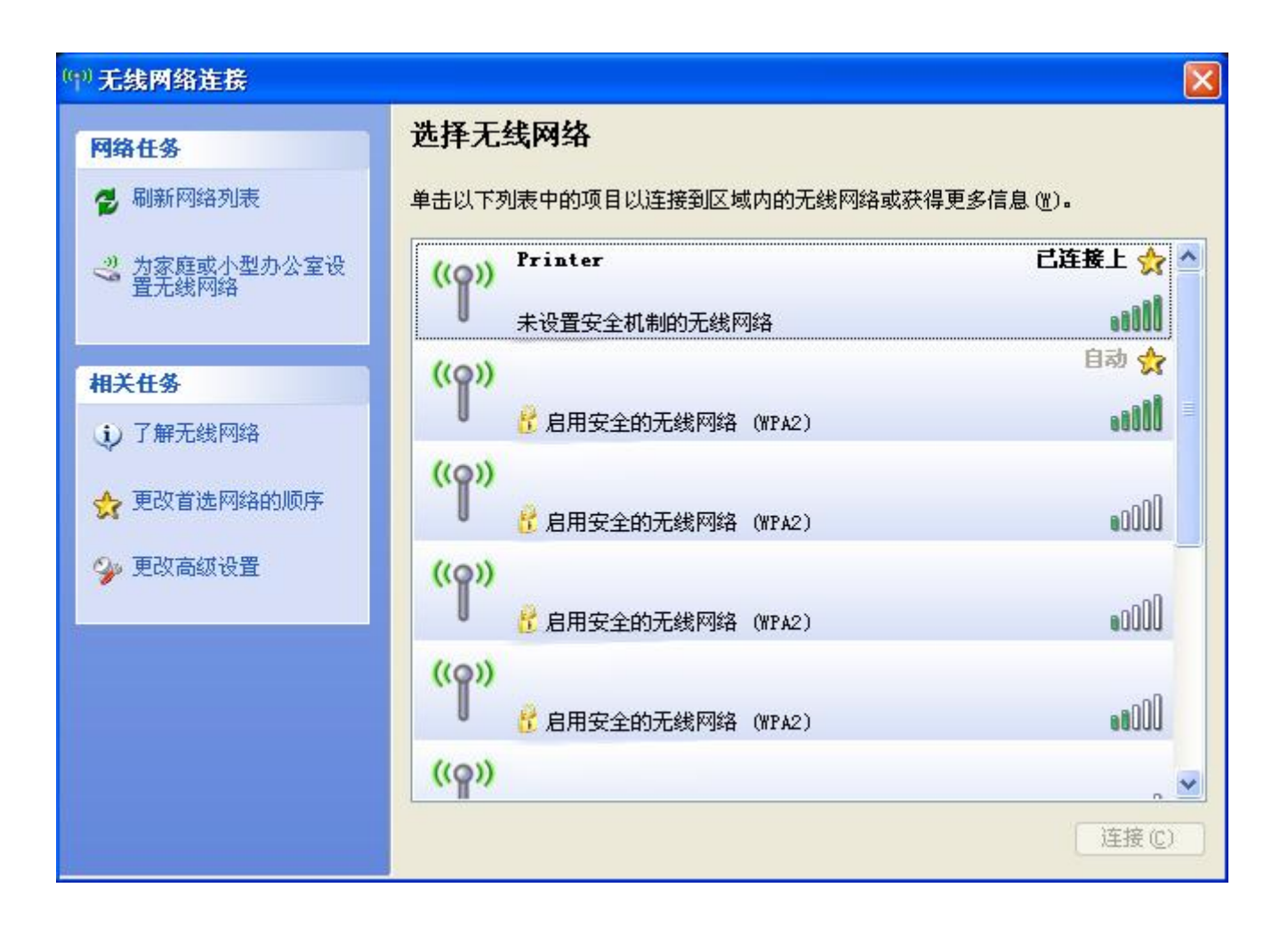

2. 在 IE 浏览器输入: http://192.168.0.1 ,进入后输入用户名: admin,用户密码: admin 登陆到设置页面。

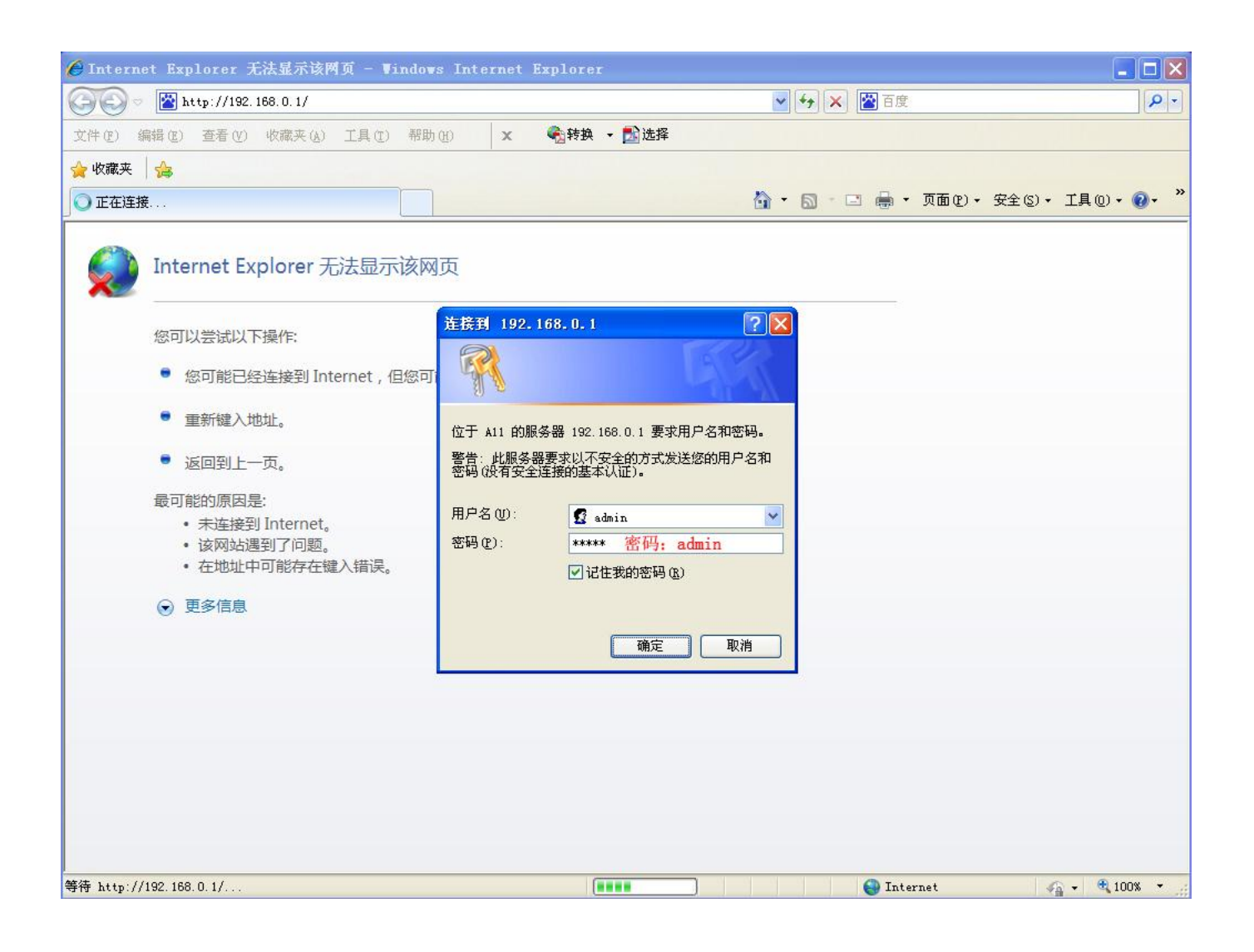

3. 点击"无线接入点(AP)",按照下图设置 AP 模式下的配置信息,然后点击"确定"。

| I2I Veb Server - Licro        | soft Internet Expl | orer                |                         |                 |
|-------------------------------|--------------------|---------------------|-------------------------|-----------------|
|                               | 藏(A) 工具(T) 帮助(H)   |                     |                         |                 |
| 🔇 后退 🔹 🕥 🕤 🗷 😫 🏠              | 🔎 搜索 🦙 收藏夹 🥝       | ۵- ዿ 🖃 💈            |                         |                 |
| 地址 (D) 🕘 http://192.168.0.1/h | ome. html          |                     |                         | ✓ → 转到 链接 ※     |
|                               |                    |                     |                         |                 |
|                               |                    |                     |                         |                 |
|                               |                    |                     | 中文                      | English         |
|                               |                    |                     |                         | ~               |
| ▶ 模式选择                        |                    | 无线接入点设置             |                         |                 |
|                               | 点设置                |                     |                         |                 |
| ▶ 天绊纹谱:                       | 心苦                 | 无线接入点接口的设置,包括:SSID, | 加密等。                    | ≣               |
|                               | <u>, ve</u> –      |                     |                         | -               |
| ● 串口及其1                       | <u>它设置</u>         | 无线接入点参数设置           |                         |                 |
| ▲<br><u> 模块管理</u>             | Ī                  | 网络模式                | 11b/g/n mixed mode 🖌    |                 |
|                               |                    | 网络名称(SSID)          | printer 隐藏 🗌 AP 模式 SSID |                 |
|                               | 3                  | 模块MAC地址             | D8:B0:4C:F4:34:C4       |                 |
|                               | :                  | 无线信道选择              | 自动选取 🗸                  |                 |
|                               | -                  | 无线分散系统(WDS)         | WDS配置                   |                 |
|                               |                    |                     |                         | ✓               |
| ▋ 开始                          | (17) 无线网络连接        | 🖉 M2M Web Server    | сн 🛒                    | 🖲 🕵 🦳 🌒 📳 13:34 |

| 🗿 121 Veb Server - Licroso       | ft Internet Explorer                            |                                 |
|----------------------------------|-------------------------------------------------|---------------------------------|
| 文件(F) 编辑(E) 查看(V) 收藏(            | A) 工具(T) 帮助(H)                                  | ~                               |
| 3 后退 🔹 🕄 🖹 🔝 🏠 🔎                 | 捜索 🧙 收藏夹 🥝 🎯 🎍 📄 💈                              |                                 |
| 地址 (D) 🙋 http://192.168.0.1/home | . html                                          | ▶ 转到 链接 ※                       |
|                                  |                                                 |                                 |
|                                  |                                                 |                                 |
|                                  |                                                 | 中文 English                      |
|                                  |                                                 |                                 |
| ▶ 模式选择                           | printer                                         |                                 |
| ● 无线接入点试                         | <u>加密模式</u>                                     | Disable V                       |
| ▶ 无线终端设置                         | 通确定                                             | 取消                              |
| ➡串口及其它说                          | <u>员置</u> 局域网参数设置                               |                                 |
| ● 模块管理                           | IP地址(DHCP网关设置) 11                               | .92.168.0.1 AP 模式打印机 IP         |
|                                  | 子阿捷马 24                                         | 255. 255. 0                     |
|                                  | DHCP 类型 月                                       | 服务器 🗸                           |
|                                  | 7.4                                             |                                 |
|                                  |                                                 |                                 |
|                                  |                                                 | Internet                        |
| 📕 开始 🔰 🤨 😂 🛎 🔭 🔽                 | <sup>(1)</sup> 无线网络连接 🛛 👌 M2M Web Server 🍟 apOl | 1. bmp - 🗐 📴 🛛 CH 💷 🖓 🌒 🖉 13:35 |

4. 点击"模式选择",选择"Station模式",然后点击"确定"。

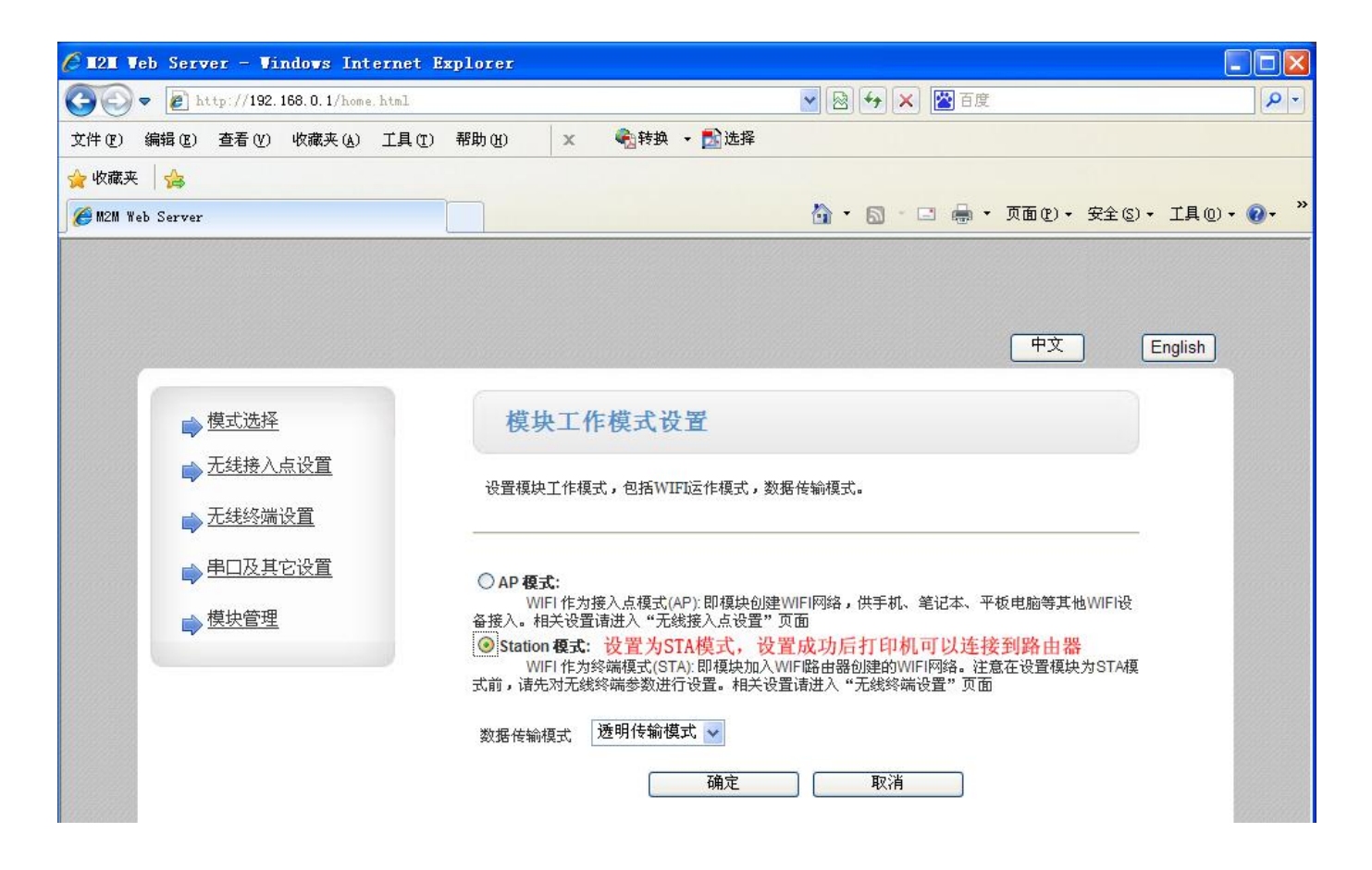

5. 点击"无线终端设置 (STA)",设置 STA 模式下打印机参数:

假如你的路由器参数(实际情况请根据你路由器的参数替换下列参数)如下:

路由器名字 SSID 为: Gprinter 路由器加密方式: WPA2PSK, AES 路由器密码: 12345678 路由器 IP: 192.168.1.1

请按照下图设置:

注意:

- A. STA 模式下打印机的 IP 必须和您的路由器 IP 在同一个网段,并确定 IP 地址不要和其他电脑 IP 冲突。
- B. AP 模式和 STA 模式必须在不同网段(例如 AP: 192.168.0.1; STA: 192.168.1.1), AP 和 STA 模式下两个 SSID 也要确保不一样。

| 4 121 Veb 5  | erver – Ticrosoft Internet B        | ixplorer         |                         |                 |  |  |  |
|--------------|-------------------------------------|------------------|-------------------------|-----------------|--|--|--|
|              | 文件(F) 編辑(F) 査看(Y) 收蔵(A) 工具(T) 帮助(H) |                  |                         |                 |  |  |  |
| (3 后退 🔹 📀    | ) 🔹 🔝 🚮 🔎 搜索 👷 收藏夹                  | 🔗 🎯 - 💺 🖻 💈      |                         |                 |  |  |  |
| 地址 (D) 🙋 htt | p://192.168.0.1/home.html           |                  |                         | ✓ → 转到 链接 ※     |  |  |  |
|              |                                     |                  |                         |                 |  |  |  |
|              |                                     |                  |                         |                 |  |  |  |
|              |                                     |                  | 中文                      | English         |  |  |  |
|              |                                     | 密码               | 12345678                |                 |  |  |  |
|              | ▶ 模式选择                              |                  |                         |                 |  |  |  |
|              | 📦 无线接入点设置                           |                  | 确定取消                    |                 |  |  |  |
|              | ▶ 无线终端设置                            | 模块IP地址设          | 置 静态(固定IP) ▼            |                 |  |  |  |
|              | 📥 串口及其它设置                           | 静态模式             |                         |                 |  |  |  |
|              |                                     | IP 地址            | 192.168.1.2 STA 模式打印机 I | P               |  |  |  |
|              | ▶ 模块管理                              | 子阿捷哥             | 255.255.255.0           |                 |  |  |  |
|              |                                     | 阿关设置             | 192.168.1.1             |                 |  |  |  |
|              |                                     | 域名服务器            | 8.8.4.4                 |                 |  |  |  |
|              |                                     |                  | 确定  取消                  |                 |  |  |  |
|              |                                     |                  |                         | ►               |  |  |  |
| e            |                                     |                  |                         | 🍘 Internet      |  |  |  |
| 🛃 开始         | 🤨 😑 🖉 🦈 🖤 无线网络连接                    | 🥔 M2M Web Server | ₩ sp03.bmp - 画图 C}      | 📳 🛃 🕵 🗐 🌒 13:40 |  |  |  |

| 🗿 💵 Veb Server - Microsoft Internet Expl | Drer              |                   |              | 🕶 🗖 🗖             |
|------------------------------------------|-------------------|-------------------|--------------|-------------------|
| 文件(F) 编辑(E) 查看(V) 收藏(A) 工具(T) 帮助(H)      |                   |                   |              |                   |
| 🔇 后退 🝷 🕥 🝸 👔 🚮 🔎 搜索 ☆ 收藏夹 🤗              | ۵- 🗟 🖻 🖇          |                   |              |                   |
| 地址 (D) 餐 http://192.168.0.1/home.html    |                   |                   |              | 💙 🄁 转到 链接 🎽       |
|                                          |                   |                   |              |                   |
|                                          |                   |                   |              |                   |
|                                          |                   |                   | 中文           | English           |
|                                          |                   |                   |              |                   |
| ➡ 模式选择                                   | 无线终端设置            |                   |              |                   |
| ▶ 无线接入点设置                                | 无线终端设置,包括:要去连接的AP | 参数(SSID,加密)及接入模式( | DHCP,静态连接)等。 |                   |
| ➡ 无线终端设置                                 |                   |                   |              | -                 |
| ▶ 串口及其它设置                                | 无线终端参数设置          |                   |              |                   |
| ▶ 模块管理                                   | 模块要接入的网络名称(SSID)  | Gprinter 3        | sta 模式 SSID  |                   |
| 1                                        | MAC 地址(可选)        |                   |              |                   |
| 1                                        | 加密模式              | WPA2PSK 💌         |              |                   |
| 1                                        | 加密算法              | AES 🛩             |              |                   |
| 1                                        | 密码                | 12345678          |              |                   |
| ② 完毕                                     |                   |                   |              | Internet          |
| 🛃 开始 🛛 🙆 🕃 🥭 🎽 🗿 M2M Web Server          |                   |                   | СН 📑 🔊 💐     | ) 🍕 🦳 🗞 🌒 🏮 13:44 |

6. 点击"串口及其他设置",按照下图设置即可,点击"确定"保存。

| C 121 T        | eb Server – Vindows Int                     | ernet Explorer |                     |                |                            | × |
|----------------|---------------------------------------------|----------------|---------------------|----------------|----------------------------|---|
| 00             | <ul> <li>http://192.168.0.1/home</li> </ul> | .html          | ~                   | 🕺 😽 🗙 📓 百度     | ٩                          | - |
| 文件 (2)         | 编辑(22)查看(2)收藏夹(2)                           | 工具(亚)帮助(出) 🗙   | 😪转换 🔸 🛃 选择          |                |                            |   |
| 🔶 收藏夹          | 🚖                                           |                |                     |                |                            |   |
| <i>(</i> M2M W | eb Server                                   |                | Č                   | 🕯 - 🖾 - 🗔 न् 🗋 | 面(2) • 安全(5) • 工具(0) • 🕢 • | » |
| 0              |                                             |                |                     |                | 中文 English                 |   |
|                | ▶ 模式选择                                      | 串口及网络          | 各协议设置               |                |                            |   |
|                | ▶ <u>无线接入点设置</u> ▶ <u>无线终端设置</u>            | 设置模块应用程序的      | 的串口参数及网络协议参数。       |                |                            |   |
|                | ▶ 串口及其它设置                                   | 串口参数设置         |                     |                |                            |   |
|                | ▶ 模块管理                                      | 波特率            | 230400              | ▶ 串口通讯波特       | 率                          |   |
|                |                                             | 数据位            | 8 🗸                 |                |                            |   |
|                |                                             | 检验位            | None                | *              |                            |   |
|                |                                             | 停止位            | 1 🗸                 |                |                            |   |
|                |                                             | 硬件流控(CTSRI     | Enable              | ▶ 串口开启硬件       | 流控                         |   |
|                |                                             |                | 确定                  | 取消             | ≣                          |   |
|                |                                             | 串口自动成帧设置       | D: 13               |                |                            |   |
|                |                                             | 中口日初成製         | Disabl              | .e 🗙           |                            |   |
|                |                                             |                | 确定                  | 取消             |                            |   |
|                |                                             | 网络参数设置         | 5.0 <sup>45</sup> . |                |                            |   |
|                |                                             | 网络模式           | Server              | ~              |                            |   |
|                |                                             | 协议             | TCP 🗸               |                |                            |   |
|                |                                             | 端口             | 9100                | 打印机IP 通i       | <b>汛 数据端口</b>              |   |

7. 点击"模块管理",点击"重启",然后在重启打印机,这样打印机每次开机就会自动搜寻连接到路由器了。

| A http://192_168_0_1/home_html      |                                        |
|-------------------------------------|----------------------------------------|
| 文件 (2) 编辑 (2) 查看 (2) 收藏夹 (4) 工具 (1) | 帮助 (4) ★ ● 計选择                         |
|                                     |                                        |
| <i>€</i> M2M Web Server             | 🐴 • 🗟 - 🖃 🖶 • 页面 🕑 • 安全 🕃 • 工具 🔍 • 🔞 • |
|                                     |                                        |
|                                     |                                        |
|                                     | 中文 English                             |
|                                     |                                        |
| ▶ 模式选择                              | 模块管理                                   |
| ➡ <u>无线接入点设置</u>                    | 4 02 11 15                             |
| → 无线终端设置                            | 4.02.11.15<br>设置用户名实码,恢复出厂设置及更新软件。     |
| ➡ 串口及其它设置                           |                                        |
|                                     |                                        |
|                                     | 管理者改直                                  |
|                                     |                                        |
|                                     |                                        |
|                                     | 确定取消                                   |
|                                     | <b>带户药</b> 体                           |
|                                     | <b>重启模块</b> 重启 所有设置成功后,需要重启才能生效        |
|                                     |                                        |
|                                     | 恢复出厂设置                                 |
|                                     | 恢复出厂设置按钮 恢复出厂设置 恢复出厂设置                 |
|                                     | <b>软件升</b> 级                           |
|                                     | <b>软件位置:</b>                           |
|                                     | 确定                                     |

## 打印机开机自检页(Selftest)参数及指示灯说明

- A.打印机开机后,底部接口板"蓝灯"会常亮,如果设备通过无线 WIFI 连接到打印机,则 "红灯"会常亮。
   B.打印机前面按键板指示板,开机之后如无连接,则"ERROR"和 "PAPER"两个灯会同时 闪烁,FEED 按键无效。如果有 WIFI 连接到打印机,则两灯常灭。
   C.缺纸或开盖,两灯常亮。
   D.过热或者切刀错误,"ERROR"灯闪烁。
- 2. 列印出打印机 WIFI 参数操作步骤:
  - A. 关闭打印机电源,按住 FEED 按键,然后打开打印机电源,等待两秒后松开按键,打印机就会打印出开机自检页,然后在等待 10 秒左右,就会打印出 WIFI 设置成功的参数。
     B. 如果打印机是 WIFI 接口,打印信息如下表示正常:

Version:1.2Interface:Wifi(Access 802.11n)Cutter:YESBeeper:YES

//打印机固件版本 //当前接口为 WIFI 接口 //开启切刀 //开启蜂鸣器

| Wifi mode:     | STA                                             | //当前打印机工作在 STA 模式 |
|----------------|-------------------------------------------------|-------------------|
| Wifi protocol: | TCP,Server,9100,192.168.0.1                     | //服务器属性           |
| Wifi AP SSID:  | 11BGN,printer,Auto                              | //AP 模式 SSID      |
| Wifi AP IP:    | 192.168.0.1, 255.255.255.0                      | //AP 模式打印机 IP 地址  |
| Wifi STA SSID: | Printer                                         | //STA 模式 SSID     |
| Wifi STA IP:   | STATIC, 192.168.0.2, 255.255.255.0, 192.168.0.1 | //STA 模式 IP       |
| Wifi STA DHCP: | 192.168.0.1                                     | //STA DHCP        |
|                |                                                 |                   |

3. 恢复出厂设置:

将打印机底部小铁片拆开,设置 DIP 开关的 第8位为 ON 位置,然后重启打印机,等待打印机 EEROR 和 PAPER 错误灯同时闪烁即恢复成功(过程大概 40 秒),然后关闭电 源再把 DIP 的第8位设置为 OFF,开机即可正常使用。